# Einbindung des Farbprofils Ricoh GX e2600, 3300N und 7700N Photoshop

# 1. Farbeinstellungen überprüfen

1.1 Farbeinstellungen über den Reiter Bearbeiten öffnen

| Bearbeiten  | Bild       | Ebene      | Schrift | Auswahl | Filter     | Ansi |
|-------------|------------|------------|---------|---------|------------|------|
| Rückgäng    | ig         |            |         |         | Strg+      | Z    |
| Schritt vor | rwärts     |            |         | Umsch   | alt+Strg+  | Z    |
| Schritt zur | ück        |            |         | 1       | Alt+Strg+  | ۶Z   |
| Verblasser  | n          |            |         | Umsch   | alt+Strg+  | ۰F   |
| Ausschnei   | iden       |            |         |         | Strg+      | Х    |
| Kopieren    |            |            |         |         | Strg+      | C    |
| Auf eine E  | bene red   | duziert ko | opieren | Umscha  | alt+Strg+  | C    |
| Einfügen    |            |            |         |         | Strg+      | V    |
| Einfügen S  | Spezial    |            |         |         |            | •    |
| Löschen     |            |            |         |         |            |      |
| Rechtschr   | eibprüfu   | ing        |         |         |            |      |
| Text such   | en und e   | rsetzen    |         |         |            |      |
| Fläche fül  | len        |            |         | Un      | nschalt+l  | F5   |
| Kontur fül  | len        |            |         |         |            |      |
| Inhaltsbas  | iert skali | eren       |         | Umscha  | lt+Strg+   | Q    |
| Formgitte   | r          |            |         |         |            |      |
| Frei transf | ormierer   | n          |         |         | Strg+      | т    |
| Transform   | nieren     |            |         |         |            | •    |
| Ebenen au   | tomatis    | ch ausric  | :hten   |         |            |      |
| Ebenen au   | tomatis    | ch überb   | lenden  |         |            |      |
| Pinselvorg  | gabe fest  | legen      |         |         |            |      |
| Muster fea  | stlegen    |            |         |         |            |      |
| Eigene For  | rm festle  | gen        |         |         |            |      |
| Entleeren   |            |            |         |         |            | •    |
| Adobe PD    | F-Vorga    | ben        |         |         |            |      |
| Vorgaben    |            |            |         |         |            | •    |
| Remoteve    | rbindun    | gen        |         |         |            |      |
| Farbeinste  | ellungen.  |            |         | Umsch   | alt+ Strg+ | ۰K   |

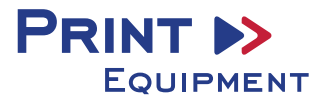

**1.2** Voreinstellung für den Sublidrucker auswählen und überprüfen, ob die Einstellungen korrekt sind.

| Farbeinstellungen                                                                                                    | ×                |
|----------------------------------------------------------------------------------------------------|------------------|
| Wenn Sie weitere Informationen benötigen, suchen Sie in der Hilfe<br>nach "Farbmanagement einrichten". Dieser Begriff kann von jeder<br>Creative Suite-Anwendung aus gesucht werden. | OK<br>Abbrechen  |
| Einstellungen: Benutzerdefiniert 🗸                                                                                                    | Laden            |
| Arbeitsfarbräume                                                                                                    | Speichern        |
| RGB: Adobe RGB (1998)                                                                                                    | Weniger Optionen |
| CMYK: Euroscale Coated v2                                                                                                    |                  |
| Grau: Dot Gain 15%                                                                                                    | Vorschau         |
| Voliton: Dot Gain 15%                                                                                                    |                  |
| Farbmanagement-Richtlinien                                                                                                    |                  |
| RGB: In RGB-Arbeitsfarbraum konvertieren 🔻                                                                                                    |                  |
| CMYK: Eingebettete Profile beibehalten 🔹                                                                                                    |                  |
| Grau: Eingebettete Profile beibehalten 🗸                                                                                                    |                  |
| Profilabweichung: 🔽 Beim Öffnen wählen 🔽 Beim Einfügen wählen<br>Fehlende Profile: 🕎 Beim Öffnen wählen                                                                              |                  |
| Konvertierungsoptionen                                                                                                    |                  |
| Modul: Adobe (ACE) 🗸                                                                                                    |                  |
| Priorität: Perzeptiv 🗸                                                                                                    |                  |
| Tiefenkompensierung verwenden                                                                                                    |                  |
| Dither verwenden (Bilder mit 8 Bit/Kanal)                                                                                                    |                  |
| Szenenbezogene Profile kompensieren                                                                                                    |                  |

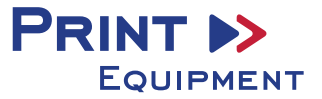

## 2 Datei öffnen

**2.1** Wichtig! Nach dem Öffnen poppt das Fenster **Fehlendes Profil** auf. Hier RGB-Arbeitsfarbraum zuweisen auswählen und mit **OK** bestätigen

| Fehlendes Pr | ofil                |                                                  | ×         |
|--------------|---------------------|--------------------------------------------------|-----------|
| Das          | Dokument "Desert    | .jpg" hat kein eingebettetes RGB-Profil.         |           |
|              | Was möchten Sie     | tun?                                             |           |
| C            | ) Beibehalten (kein | Farbmanagement)                                  |           |
| ۲            | RGB-Arbeitsfarbra   | um zuweisen: Adobe RGB (1998)                    |           |
| C            | ) Profil zuweisen:  | Adobe RGB (1998) -                               |           |
|              |                     | Dokument anschl. in RGB-Arbeitsfarbraum konvert. |           |
|              |                     | ОК                                               | Abbrechen |

# 3 Datei je nach Wunsch bearbeiten

#### 4 Datei drucken

4.1 Druckeinstellungen öffnen

| Datei | Bearbeiten      | Bild     | Ebene | Schrift | Auswahl      | Fil |
|-------|-----------------|----------|-------|---------|--------------|-----|
| Neu.  |                 |          |       |         | Strg+        | N   |
| Öffn  | en              |          |       |         | Strg+        | 0   |
| In Br | idge suchen     |          |       |         | Alt+Strg+    | 0   |
| In M  | ini Bridge suct | hen      |       |         |              |     |
| Öffn  | en als          |          |       | Alt+Ums | chalt+Strg+  | 0   |
| Als S | imartobjekt öf  | fnen     |       |         |              |     |
| Letzt | e Dateien öffn  | en       |       |         |              | •   |
| Schli | ießen           |          |       |         | Strg+\       | N   |
| Alle  | schließen       |          |       |         | Alt+Strg+\   | Ν   |
| Schli | ießen und zu B  | lridge g | ehen  | Umso    | halt+Strg+\  | Ν   |
| Speid | chern           |          |       |         | Strg+        | S   |
| Speid | chern unter     |          |       | Ums     | chalt+Strg+  | S   |
| Eincl | hecken          |          |       |         |              |     |
| Für V | Neb speichern   |          |       | Alt+Ums | chalt+Strg+  | S   |
| Zurü  | ick zur letzten | Version  |       |         | F1           | 2   |
| Platz | ieren           |          |       |         |              |     |
| Impo  | ortieren        |          |       |         |              | ٠   |
| Expo  | rtieren         |          |       |         |              | •   |
| Auto  | matisieren      |          |       |         |              | ,   |
| Skrip | ten             |          |       |         |              | •   |
| Date  | iinformatione   | n        |       | Alt+Um  | schalt+Strg- | ۰I  |
| Druc  | ken             |          |       |         | Strg+        | Ρ   |
|       |                 |          |       |         | 1 1 5        |     |

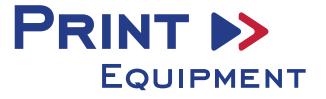

|  | 4.2 | Drucker | auswählen | und folgende | Einstellungen | vornehmen |
|--|-----|---------|-----------|--------------|---------------|-----------|
|--|-----|---------|-----------|--------------|---------------|-----------|

|                                           |                                                                                                    | x |
|-------------------------------------------|----------------------------------------------------------------------------------------------------|---|
| Drucker einric                            | hten                                                                                                   |   |
| Drucker:                                  | GelSprinter GX e7700N 👻                                                                                |   |
| Exemplare:                                | 1 Druckeinstellungen                                                                                   |   |
| Layout:                                   | <b>()</b>                                                                                              |   |
| Farbmanagen     Achten Sie     das Farbma | <b>ient</b><br>e darauf, im Dialogfeld "Druckeinstellungen"<br>anagement des Druckers zu deaktivieren. |   |
| Dokumentprofil: A                         | dobeRGB1998 ((KONICA MINOLTA CAMERA, INC.                                                              |   |
| Farbhandhabung:                           | Farbmanagement durch Photoshop 👻                                                                       |   |
| Druckerprofil:                            | Sublisplash_GXe3300_06.2017.icc                                                                        |   |
| Normaldruck                               | •                                                                                                    |   |
| Renderpriorität:                          | Perzeptiv 👻                                                                                            | = |
| Tiefenkompe                               | nsierung                                                                                               |   |
| ▼ Beschreibun                             | g                                                                                                    |   |

# 5. Gespeicherte Sublimationseinstellung

**5.1** Falls schon einmal Farbeinstellungen angelegt wurden, diese auswählen und überprüfen. Eventuell kontrollieren und/oder ändern Sie die markierten Stellen noch einmal. Dabei gehen Sie folgendermaßen vor:

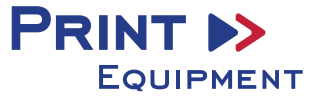

# 5.2 Druckeinstellungen öffnen

|                | x                       |
|----------------|-------------------------|
| Drucker einric | hten                    |
| Drucker:       | GelSprinter GX e7700N 🔹 |
| Exemplare:     | 1 Druckeinstellungen    |

5.3 Gespeicherte Sublimationseinstellung auswählen und überprüfen

| Eigenschaften von GelSprinter GX e7700N |                     |                           |  |  |
|-----------------------------------------|---------------------|---------------------------|--|--|
| Setup Seiteneinstellungen Bearbeiten    | Wartung Druckerkonf | iguration                 |  |  |
| Benutzerdefinierte Einstellungen:       | Papiertyp:          | Inkjet-Papier 🗸           |  |  |
| Verwalten                               | Einzugsmagazin:     | Autom. Magazinwahl 🗸      |  |  |
|                                         | Druckqualität       |                           |  |  |
| TRATING TO                              |                     | Priorität Qualität        |  |  |
|                                         | No. A. S.           | Priorität Geschwindigkeit |  |  |
|                                         | 8772                | Hochgeschwindigkeit       |  |  |
|                                         |                     |                           |  |  |
| A4 (210 x 297 mm)                       |                     | Anwendereinst.            |  |  |
|                                         |                     | Nur uni-direktion Drucken |  |  |

5.4 Anwendereinstellungen öffnen

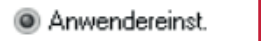

Ändern...

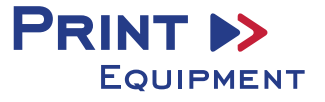

5.5 Anwendereinstellungen prüfen, wenn diese korrekt sind, mit OK bestätigen

| Bildeinstellungen Abstimmungseinstellungen | Sonstiges                         |
|--------------------------------------------|-----------------------------------|
| Anwendereinstellungen: Inkjet-Papier       |                                   |
| •                                          | W                                 |
| Prioritat Bildverarbeitung                 | Farbeinstellungen                 |
| Hohe Qualität 🗸                            | Farborofit                        |
| Fotos und Bilder einstellen                | Aus 👻                             |
| Bilder mit geringer Auffösung glätten      | Grauwiedergabe (Text/Strichzei.): |
|                                            | K (Schwarz) nur für Text 🔹        |
|                                            | E Ges. Text schwarz drucken       |
| 2 Patrice                                  | ICM verwenden                     |
| J Dithering                                | ICM-Methode:                      |
| Automatisch 👻                              | Vom Hostsystem 👻                  |
| Error Diffusion verwenden                  | ICM-Absicht:                      |
| Fotos und Bilder 🔹                         | Bilder (Wahrnehmung) 🛛 👻          |
|                                            |                                   |
|                                            | Standard                          |
|                                            |                                   |

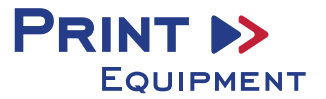

**5.6** Im Reiter **Druckkonfiguration** vergewissern, dass der Haken bei **Automatisch verkleinern** <u>nicht</u> gesetzt ist

| Setup Seiteneinstellungen Bearbeiten Wartung D                                                                   | ruckerkonfiguration                    |
|----------------------------------------------------------------------------------------------------|----------------------------------------|
| Fenstertyp                                                                                                    | Gemischte Vorlagenausrichtungen        |
|                                                                                                    | Maßeinheit                             |
| <ul> <li>Benutzerdef. Einst.</li> <li>Multi-Register</li> </ul>                                                  | Benutzerdef. Formate                   |
| Druckbereich:                                                                                                    | Trocknung verzögert                    |
| Vergrößern 👻                                                                                                    | Farbhelligkeit einstellen              |
| Leere Seiten nicht drucken     Schoeller Papiereingun                                                            | Umgebungseinstellungen                 |
| Bedrck./vorgelch. Pap. verw.                                                                                     |                                        |
| Fett mit Schnittgröße verstärken                                                                                 |                                        |
| Venn Umschlagwähler auf Umschlagmodus einges                                                                     | t. ist, nur uni-direktion. Druck verw. |
| Schwarz mit 4 Farben drucken (CMYK)                                                                              |                                        |
|                                                                                                    |                                        |
| Helligkeit für Druck auf Normalpapier:<br>Standard v                                                             |                                        |
| Helligkeit für Druck auf Normalpapier:<br>Standard     Automatisch verkleinern    Automatisch auf A3 verkleinern | Standard                               |

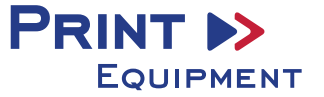

**5.7** Die Papiergröße kann **nicht** in den benutzerdefinierten Einstellungen gespeichert werden. Im Reiter **Seiteneinstellungen** gewünschte Papiergröße auswählen

| 🚌 Eigenschaften von GelSprinter GX  | e7700N                                                                  | ×   |
|-------------------------------------|-------------------------------------------------------------------------|-----|
| Setup Seiteneinstellungen Bearbeite | en Wartung Druckerkonfiguration                                         |     |
| Benutzerdefinierte Einstellungen:   | R Vorlagenausrichtung: Orlagenausrichtung:                              | nat |
| Verwalten Speichern                 |                                                                         | nat |
| PLATING WITH                        | Vorlagenformat: A4 (210 x 297 mm)<br>44 (210 x 297 mm)                  | -   |
|                                     | A5 (148 x 210 mm)<br>A6 (105 x 148 mm)                                  |     |
|                                     | B1 JIS (728 x 1030 mm<br>B2 JIS (515 x 728 mm)<br>B3 JIS (364 x 515 mm) |     |
| A4 (210 x 297 mm)                   | AusgPapierformat:<br>B4 JIS (257 x 364 mm)<br>B5 JIS (182 x 257 mm)     |     |
|                                     | Letter (8 1/2" x 11")<br>Legal (8 1/2" x 14")                           |     |

5.8 Nachdem alle Einstellungen stimmen mit OK bestätigen

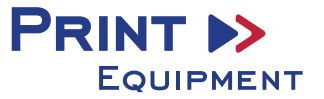

## 6. Bild spiegeln

Die Funktion "Spiegeln" kann nicht im Druckertreiber eingestellt werden, so dass Sie diesen Vorgang in Ihrem Grafikprogramm vornehmen müssen.

6.1 Im Menü Drucken unter der Einstellung Funktionen den Haken bei Schichtseite unten setzen

|                            |                                      | ×    |
|----------------------------|--------------------------------------|------|
|                            |                                      |      |
| Drucker einrich            | hten                                 |      |
| Drucker:                   | GelSprinter GX e7700N 🔹              |      |
| Exemplare:                 | 1 Druckeinstellungen                 |      |
| Laurente                   |                                      |      |
| Layout:                    |                                      |      |
|                            |                                      |      |
|                            |                                      |      |
|                            |                                      | _    |
| Position und G<br>Dosition | irőBe                                |      |
| Position                   |                                      |      |
| MITTE ODEN                 | : 2,345 LINKS: -7,461                |      |
| – Skalierte Ausg           | abegröße                             |      |
| Chaliaraa                  | liškoj Broitoj                       |      |
| Skalleren:                 | Hone: Breite:                        |      |
| 100%                       | 24,13 35,06                          |      |
| 🔲 Auf Mediengrö            | öße skalieren Druckauflösung: 72 ppi |      |
| Auswahlhoroich             | druckon Maßeinheit: Zentimeter       |      |
| Auswanibereich             | diucken Mabelineic. Zenumeter 🗸      |      |
| Druckmarken                |                                      | - 11 |
|                            |                                      |      |
| Schnittmarken              | Objektbeschreibung Bearbeiten        |      |
| E Falzmarken               | Auszugsbeschriftungen                | =    |
| Passermarken               |                                      |      |
| Turktienen                 |                                      | -11  |
| Funktionen                 |                                      |      |
| Schichtseite un            |                                      |      |
| Hintergrund                | Rand Anschnitt                       |      |
|                            |                                      |      |
| PostScript-Opt             | tionen deaktiviert                   | *    |
| Abbrook                    | han Fatia Druckan                    |      |
| Abbrech                    |                                      |      |
|                            |                                      |      |

4. Datei drucken

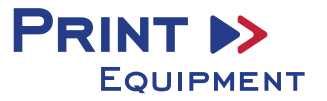